## TUTORIAL

Inscrição em cursos e eventos de extensão da UFRRJ

1

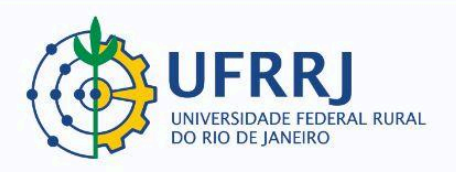

- 1. Acessar apágina pública do SIGAA https://sigaa.ufrrj.br/sigaa/public/home.jsf
- 2. Clicar em "Extensão" e depois em "Acesso à Área de Inscritos em Cursos e Eventos":

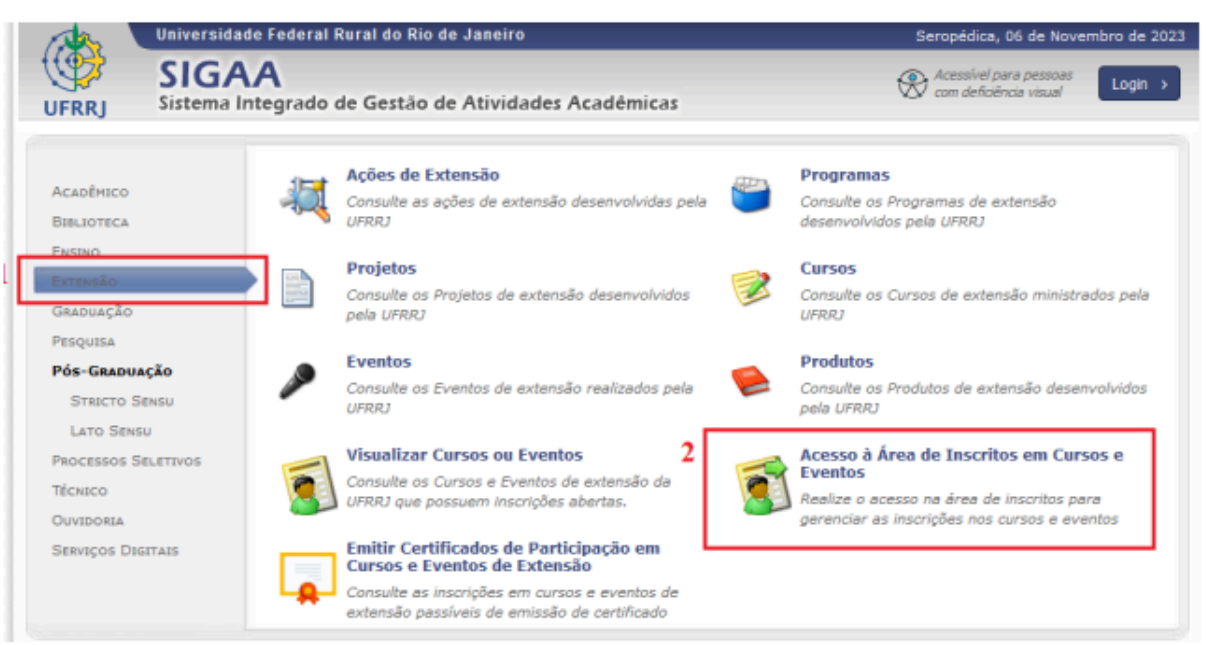

3. Clicar em "Entrar com Gov.Br":

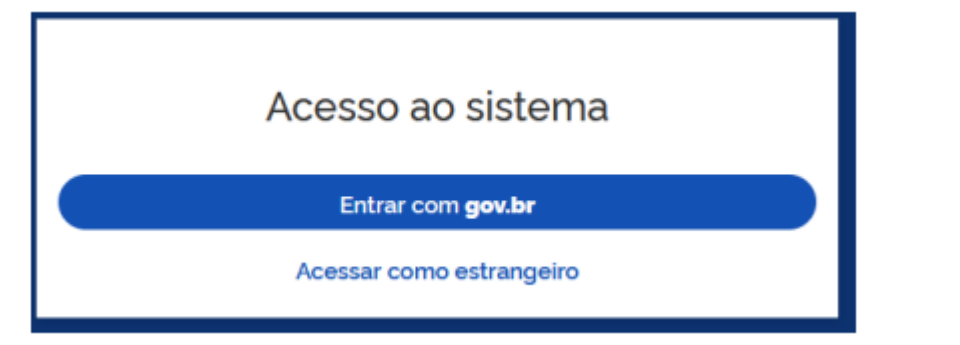

Obs: é possível acessar diretamente essa página de login através do link: https://sigaa.ufrrj.br/sigaa/public/servicos\_digitais/extensao/loginCursosEventosExtensao.jsf

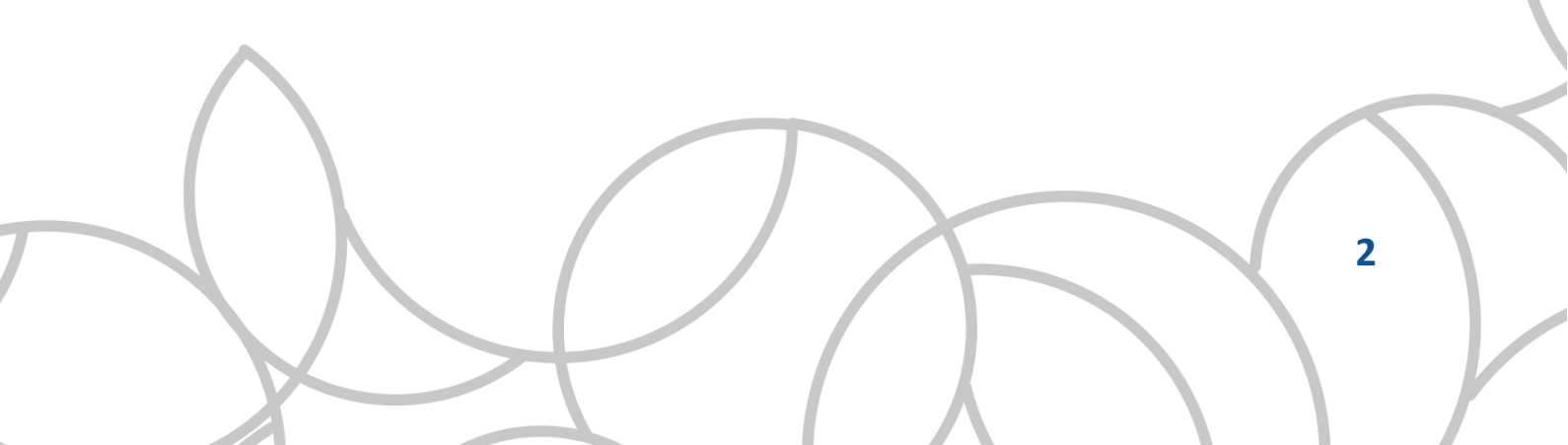

4. Clicar em "Inscrições Abertas":

| <ul> <li>SIGAA</li> <li>Sistema Integrado de Gestão de Atividad<br/>Área de Inscitos em Cursos e Eventos de Extensão</li> </ul> | Lato<br>es Académicas                                                               | Sensu Stricto Sensu Extensão Certificados de Extensão  🗸   |
|----------------------------------------------------------------------------------------------------|-------------------------------------------------------------------------------------|------------------------------------------------------------|
| 🟫 > Exensio                                                                                                    |                                                                                     |                                                            |
| Cadastro<br>Altere os dados do seu cadastro em extensão                                                                         | Inscrições abertas<br>Encontre ações de extansão para se inscrever                  | ↓ Minhas inscrições Veja as ações em que você se înscreveu |
| Minhas participações em cursos e eventos<br>Veja as ações que vocé participou                                                   | Emilir certificado     Ottenha os certificados de participação em ações de extensão |                                                            |
|                                                                                                    |                                                                                     | -                                                          |

5. Agora é possível procurar por ações específicas através dos filtros disponíveis na parte superior da tela, ou identificar a ação desejada na lista que aparece logo abaixo desses filtros.

Uma vez encontrada a ação, clica-se em (1) "Inscrever-se" (ícone do bonequinho), para já efetuar a inscrição, ou em (2) "Ver Detalhes do Curso ou Evento de Extensão" (ícone da setinha), para saber mais sobre a proposta:

| litulo da ação                                                                                                    | _                   | Área temál       | tica  |               |                   |       | Coorden   | ador        |           |               | -        |
|----------------------------------------------------------------------------------------------------|---------------------|------------------|-------|---------------|-------------------|-------|-----------|-------------|-----------|---------------|----------|
|                                                                                                    |                     | Selecio          | one a | área temátic: | a                 |       | <u> </u>  |             |           |               | _        |
| Periodo                                                                                                    |                     |                  |       |               |                   |       |           |             |           |               |          |
| dd/mm/aaaa                                                                                                    | até                 | đ                | s∕mm∕ | /0000         |                   |       |           |             |           |               |          |
|                                                                                                    |                     |                  |       |               |                   |       |           |             |           | _             |          |
|                                                                                                    |                     |                  |       |               |                   |       |           |             |           | Fittrar       |          |
| rriches Abertes ( 123.)                                                                                                    |                     |                  |       |               |                   |       |           |             |           |               |          |
| cilições Albeitas ( 123 )                                                                                                    |                     |                  |       |               |                   |       |           | Vacuus      |           |               |          |
| Titulo da ação                                                                                                    |                     |                  |       | Tipo          | Inscrições<br>até | Total | Annuadar  | Dendenter   | Destantes |               |          |
|                                                                                                    |                     |                  |       |               |                   | IOLAL | Aprovadus | Periodities | residines |               | (2)      |
| Carlo de Medidas Objetivas para Azividade Hisica<br>Coorderação: ALDAR JOSÉ DE OLIVEIRA                                                                          |                     |                  |       | CURSO         | 15/09/2023        | 15    | 0         | 13          | 15        | _ <u>(*</u> ) | >        |
| Determinação de NaCL em arroz cozido: UFRRJ de portas aberta<br>hipertensão arterial                                                                             | as no com           | ibate à          |       | EVENTO        | 15/09/2023        | 110   | 6         | 0           | 104       | _+ >          | )        |
| Coordenopări JOSE GERALDO ROCHA JUNIOR                                                                                                    |                     |                  |       |               |                   |       |           |             |           |               |          |
| II JORNADA DE PATRIMÓNIO, CULTURA E SOCIEDADE/ I SEMIN.<br>BRASILEIRA MATERIAL E IMATERIAL: UM DIÁLOGO ENTRE AS C<br>ODICINÁRIOS, AERO, DIASRIÓDICA E NORDESTINA | ÁRIO CUL<br>ULTURAS | TURA<br>DOS POVO | 15    | EVENTO        | 15/09/2023        | 200   | 65        | 0           | 135       | <b>1</b> . )  | <b>,</b> |
| Contempletor, Infector and a Content of Noncola Televic<br>Contempletor ISABELA DE INTIMA POSACA                                                                 |                     |                  |       |               |                   |       |           |             |           |               |          |
|                                                                                                    |                     |                  |       |               |                   |       |           |             |           |               |          |
|                                                                                                    |                     |                  |       |               |                   |       |           |             |           | $\frown$      |          |
|                                                                                                    |                     |                  |       |               |                   |       |           |             |           |               | N        |
|                                                                                                    |                     |                  |       |               |                   |       |           |             |           |               |          |
|                                                                                                    |                     |                  |       |               |                   |       |           |             |           | 3             |          |
|                                                                                                    |                     |                  |       |               |                   |       |           |             |           |               |          |

6. Ao clicar em "Inscrever-se", pede-se que seja informada qual é a instituição à qual a pessoa é vinculada. Caso a pessoa não seja vinculada a nenhuma instituição, basta escrever "Sem vínculo institucional". Esse campo sempre é obrigatório. Quando outros campos forem obrigatórios, o sistema informará.

## VÍNCULO

| Insti | tuição (Obrigatório)                        |
|-------|---------------------------------------------|
| 1     | Insira a instituição a qual está vinculado. |
|       |                                             |

7. Uma vez preenchido(s) o(s) campo(s) obrigatório(s), basta que se clique em "Confirmar Inscrição":

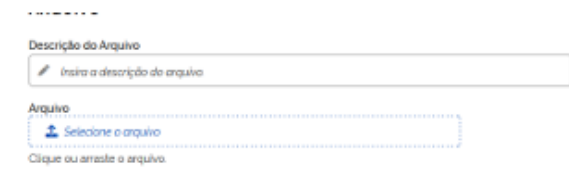

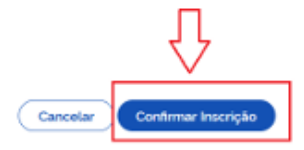

8. Depois é necessário clicar em "Confirmar":

| ICA E DESPORTOS                          |                    |                                                 |
|------------------------------------------|--------------------|-------------------------------------------------|
| co para profissionais ou estudantes de e | Inscrição          | a medida acurada da atividade física através da |
|                                          | Cancelar Confirmar |                                                 |
| vinculado.                               |                    |                                                 |

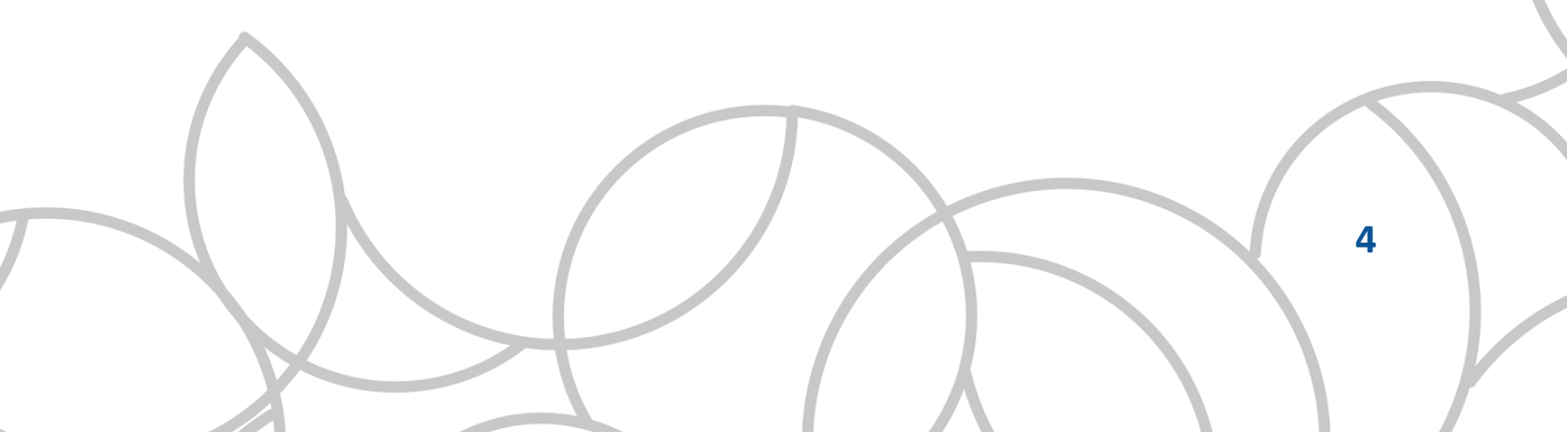

9. Importante lembrar que o mesmo login deve ser realizado para que se possa, posteriormente, retirar certificados de participação, cancelar inscrições, alterar dados cadastrais etc.:

| SIGAA                                                                                       | Lato Se                                                                             | rrsu Stricto Sensu Extensão Certificados de Extensão 📃 🗸       |
|---------------------------------------------------------------------------------------------|-------------------------------------------------------------------------------------|----------------------------------------------------------------|
| Sistema Integrado de Gestão de Ativida<br>Área de Inscritos em Cursos e Eventos de Extensão | des Acadêmicas                                                                      |                                                                |
| 🏫 > Extensão                                                                                |                                                                                     |                                                                |
| Cadastro     Altere os dados do seu cadestro em extensão                                    | Inscrições abertas<br>Encontre ações de extensão para se inscrever                  | 2/ Minhas inscrições<br>Veja as ações em que você se inscreveu |
| Minhas participações em cursos e eventos<br>Veja as ações que vice participou               | Emilir certificado     Ottenha os certificados de participação em ações de extensão |                                                                |
|                                                                                             |                                                                                     |                                                                |

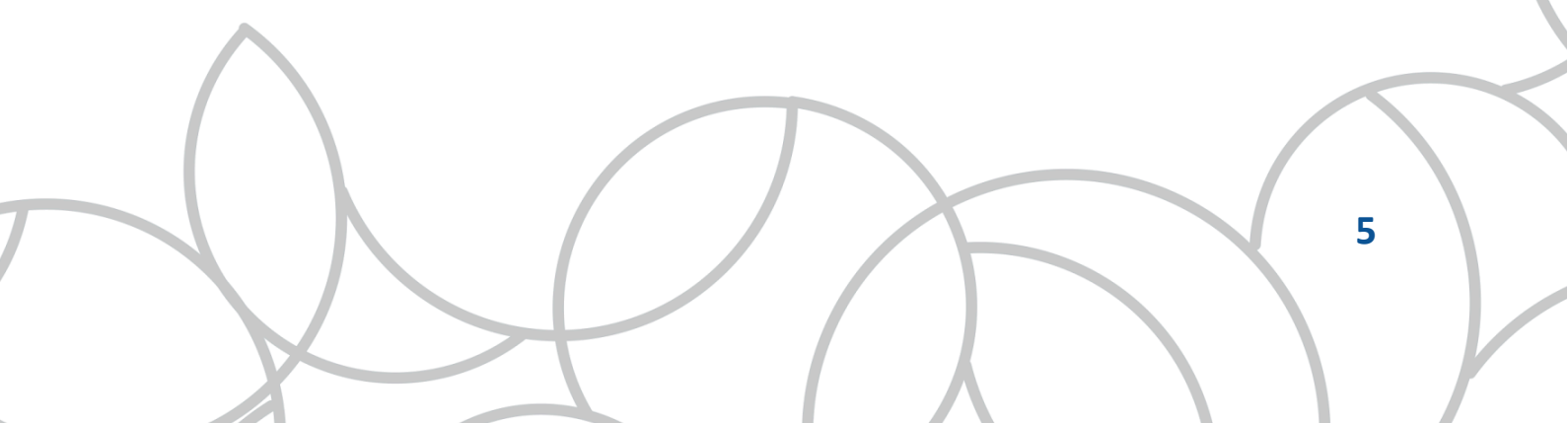